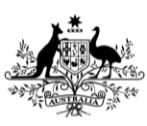

Department of Agriculture, Fisheries and Forestry

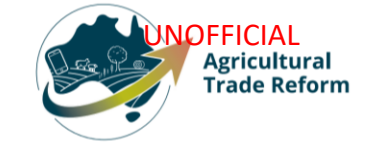

## **USER GUIDE**

## NEXDOC

## How to view a Member Token in the NEXDOC portal

#### In this document

| This document contains the following topics.    |   |
|-------------------------------------------------|---|
| Purpose of this document                        | 2 |
| How to view a Member Token in the NEXDOC portal | 2 |
| Contact the NEXDOC help desk                    | 5 |

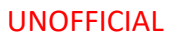

#### Purpose of this document

The purpose of this document is to provide guidance on how to view your Member Token in the NEXDOC portal.

Note: You must register via the online service portal before you can use the NEXDOC portal. Please refer to Create and Manage your account user guide for instructions on how to complete this registration.

Note: If you have registered for a client group administrator, you are able to:

- View your Member token.
- Add/ remove people from your Member Token group.

# How to view a Member Token in the NEXDOC portal

| <u>Step 1</u>                                         | Online Services - Login 😮                                                                                                    |
|-------------------------------------------------------|----------------------------------------------------------------------------------------------------|
| Log in to the <u>Online</u><br><u>services</u> portal | Australian Government<br>Department of Agriculture,<br>Fisheries and Forestry                                                                                                    |
|                                                       | Email or Client ID                                                                                                    |
|                                                       | Password Forgot my password                                                                                                    |
|                                                       | Login                                                                                                    |
|                                                       | Don't have an account?     Continue with Digital ID       Create Account     Digital ID is a secure, convenient and voluntary way to verify and review user ID police.                                                                                                    |
| Step 2                                                | Home My Details Services Tasks Inbox 0 (UC) User Guide v                                                                                                    |
| Select Go to NEXDOC<br>Homepage                       | Welcome to Agriculture Online Services                                                                                                    |
|                                                       | This portal provides access to online services within the Department of Agriculture, Fisheries and Forestry.                                                                                                    |
|                                                       | Contrict, up a service to:<br>1. Register your company as an exporter<br>2. Register as a Client group administrator (external software users)<br>3. Request to be an AEPI (Automated Export Permit Issuer)<br>4. Create web service users for your software<br>If your company is already registered as an exporter – the person in your company who manages your NEXDOC access will be able to add your online account to<br>the exporter<br>If you want to update your personal details, go to the 'My Details' tab and update your contact details |
|                                                       | My services                                                                                                    |
|                                                       | Go to NEXDOC Homepage > Lodge a Request for Export (REX) > Manage Client Groups > Manage web service users >                                                                                                    |
|                                                       | Connect to a new service                                                                                                    |

#### UNOFFICIAL

| Step 3                        |                                                                                                    |
|-------------------------------|----------------------------------------------------------------------------------------------------|
| Select the <b>Account</b> tab | Home Exports Certificate Account Inbox 0 🕡 User Guide 🗸                                                                                                    |
|                               |                                                                                                    |
|                               |                                                                                                    |
|                               | Ine NXXUUC system is used to generate export documents. Inis includes export permits and<br>certificates and related documents as required by importing countries. Refer to the Department<br>of Agriculture. Fisheries and Forestry's <u>Exporting from Australia</u> page for more information<br>about NXDOC. |
|                               | Start new Request for Export                                                                                                    |
|                               | Your last five requests                                                                                                    |
|                               |                                                                                                    |
| Step 4                        |                                                                                                    |
| Select the <b>NEXDOC</b>      | Home Exports Certificates Account Inbox (UG) User Guide 🗸                                                                                                    |
| services                      |                                                                                                    |
|                               | Your NEXDOC Account                                                                                                    |
|                               | My details >                                                                                                    |
|                               | Address Books >                                                                                                    |
|                               | Manage company users >                                                                                                    |
|                               |                                                                                                    |
|                               |                                                                                                    |
| Step 5                        | Home Exports Certificates Account Inbox (UG) User Guide 🗸                                                                                                    |
| tab                           | ← <u>Back</u>                                                                                                    |
|                               | NEXDOC Services                                                                                                    |
|                               | Client Groups >                                                                                                    |
|                               | Software installation >                                                                                                    |
|                               | Exporter Management > Manage My Printer >                                                                                                    |
|                               | Manage Export Commodities >                                                                                                    |
|                               |                                                                                                    |
|                               |                                                                                                    |
| Solost <b>Change</b> under    |                                                                                                    |
| the heading Manage            |                                                                                                    |
| members.                      |                                                                                                    |
|                               |                                                                                                    |
|                               |                                                                                                    |

|                                                          | Home Exparts Certificates Account Inbox 🕕 User Guide 🗸                                                   |
|----------------------------------------------------------|----------------------------------------------------------------------------------------------------|
|                                                          |                                                                                                    |
|                                                          | ← <u>sac</u><br>Manage enabled client group                                                              |
|                                                          |                                                                                                    |
|                                                          |                                                                                                    |
|                                                          | Status: enabled<br>Client group token: 31303731343532313932313637393631                                  |
|                                                          | Eoos UG<br>Status: enabled<br>Client group token: 2d363437353634393836373132333930                       |
|                                                          | Honey user guide<br>Status: enabled<br>Client group token: 36303339353832363333313536373036              |
|                                                          | Exporter Client Group<br>Status: enabled<br>Client group token: 2d343338313238343631333634333237<br>User |
|                                                          | + Add client group                                                                                       |
|                                                          | Manage members Update member details and subscription to client groups.                                  |
|                                                          | Members 4                                                                                                |
|                                                          | Change                                                                                                   |
|                                                          |                                                                                                    |
|                                                          |                                                                                                    |
| <u>Step 7</u>                                            | Home Exports Certificates Account Inbox (UG) User Guide 🗸                                                |
| Select <b>Edit</b> on the line of the member details you | ← <u>Back</u>                                                                                            |
| wish to view.                                            | Manage All Members                                                                                       |
|                                                          | View Disabled Members                                                                                    |
|                                                          | All Members - enabled                                                                                    |
|                                                          | Search member (optional)                                                                                 |
|                                                          | Q                                                                                                    |
|                                                          | Last name First name Email Action                                                                        |
|                                                          | Guide User Userguide@aff.gov.au <u>Edit</u>                                                              |
|                                                          | Guide2 User User/Guide2@aff.gov.au Edit                                                                  |
|                                                          | Guide01 User User.Guide01@aff.gov.au Edit                                                                |
|                                                          | + Add a new member                                                                                       |
|                                                          |                                                                                                    |
|                                                          |                                                                                                    |
|                                                          |                                                                                                    |
| <u>Step 8</u>                                            |                                                                                                    |
| The Member Token will                                    |                                                                                                    |
| display under their                                      |                                                                                                    |
| name.                                                    |                                                                                                    |
|                                                          |                                                                                                    |

|                                 | Home Exports Certificates Account Inbox UG User Guide ~ |
|---------------------------------|---------------------------------------------------------|
|                                 | ← <u>Back</u>                                           |
|                                 | Member - User Guide2 - e78e91015c99428b9566083a7795f092 |
|                                 | Disable Member                                          |
|                                 | First Name                                              |
|                                 | User                                                    |
|                                 | Last Name Guide2                                        |
|                                 | Email                                                   |
|                                 | User.Guide2@aff.gov.au                                  |
|                                 | Phone (if known) (optional)                             |
|                                 |                                                         |
|                                 | Client Group Membership                                 |
|                                 | Client Group Membership                                 |
|                                 | Save                                                    |
|                                 |                                                         |
|                                 |                                                         |
| <u>Step 9</u>                   | Home Exports Certificates Account Inbox UG User Guide ~ |
| Select <b>Back</b> to return to |                                                         |
| the Manage all                  | ← Back                                                  |
| Members screen.                 | Member - User Guide2 - e78e91015c99428b9566083a7795f092 |
|                                 | Disable Member                                          |
|                                 | First Name                                              |
|                                 | User                                                    |
|                                 | Last Name                                               |
|                                 | Guide2                                                  |
|                                 | User.Guide2@aff.gov.au                                  |
|                                 | Phone (if known) (optional)                             |
|                                 |                                                         |
|                                 | Client Group Membership                                 |
|                                 | Client Group Membership                                 |
|                                 | Save Cancel                                             |
|                                 |                                                         |
|                                 |                                                         |

### Contact the NEXDOC help desk

For more information or assistance, please contact <u>NEXDOC@aff.gov.au</u>